## Joining Your StudyGroup Interview Using Microsoft Teams Online

**Step 3:** At the audio and video settings screen, please make sure you turn on your camera, microphone and enter in your name. Please see the example below:

X Incorrect setup

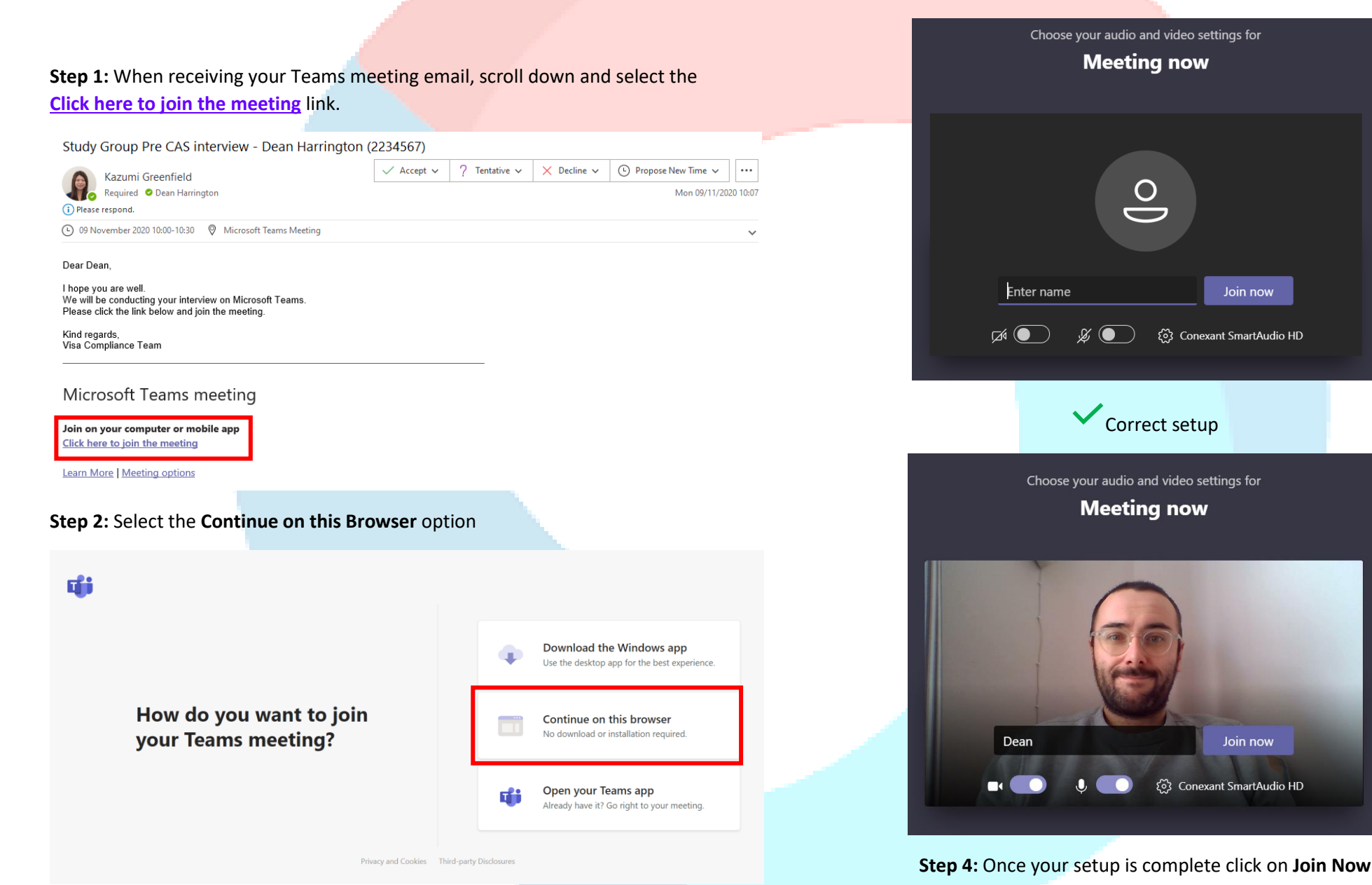